# Jak získat licenci na Windows 10 Education...

1 – Ze svého školního e-mailu zašlete žádost na maier@vosmoa.cz.

2 – Během dvou pracovních dní vám přijde e-mail od firmy KIVUTO s tím, že vám byl zřízen účet na <u>https://vosmoa.onthehub.com</u>.

#### 3 – V e-mailu klikněte na tento odkaz.

\*\* This is an automated message -- please do not reply as you will not receive a response. \*\*

Vyšší odborná škola mezinárodního obchodu a Obchodní akademie

You have an account on the following WebStore:

WebStore Name: Vyšší odborná škola mezinárodního obchodu a Obchodní akademie Username: istudent3@vosmoa.cz Link to WebStore: https://vosmoa.onthehub.com/d.ashx?s=mdh7yyv887

#### 4 – Dále klikněte na odkaz pro zapomenuté heslo.

| Sign In                      | Register                                                                                          |
|------------------------------|---------------------------------------------------------------------------------------------------|
| Lusername*                   | Need to request an account or complete registration? Click the Register button below to continue. |
| Password*                    | Register                                                                                          |
| Sign In                      |                                                                                                   |
| Forgot username or password? |                                                                                                   |

5 – Zadejte svůj školní e-mail a klikněte na tlačítko Submit.

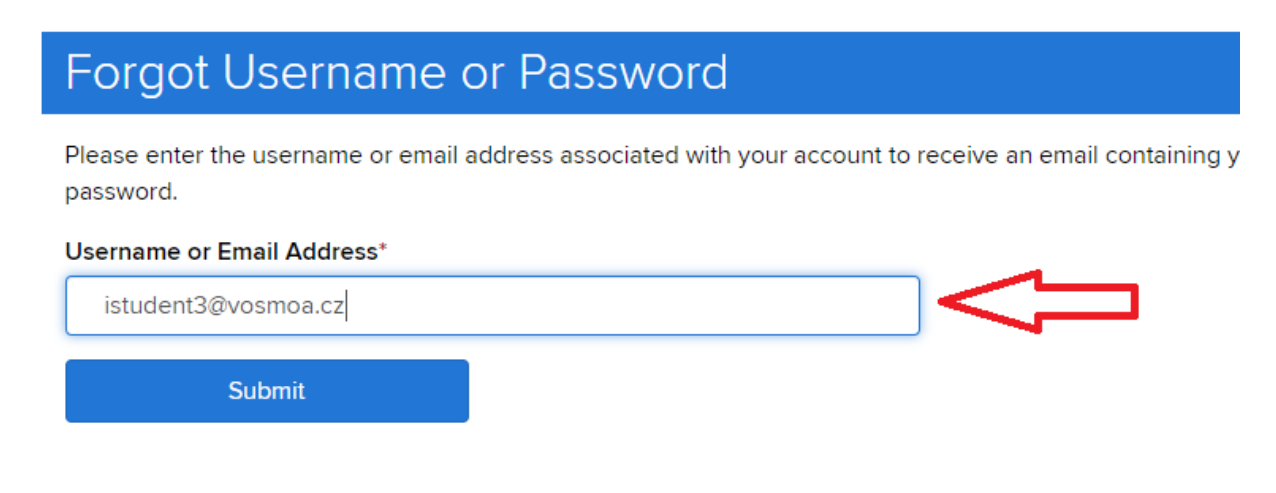

6 – Přijde vám e-mail, ve kterém klikněte na odkaz pro změnu hesla.

\*\* This is an automated message -- please do not reply as you will not receive a response. \*\*

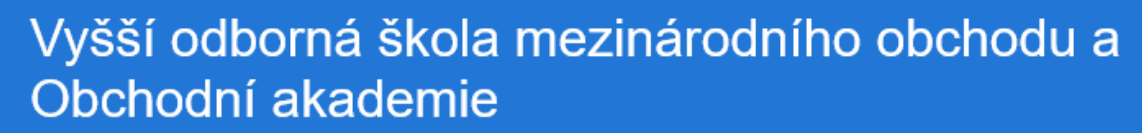

This message is in response to your request to reset your account's password.

Your username is: istudent3@vosmoa.cz

Click here to reset your password

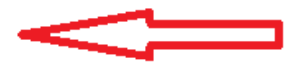

7 – Nastavte si bezpečné heslo

## Reset Password

New Password\* 🚱

Confirm Password\*

Reset Password

#### 8 – Nyní přejděte na web <u>https://vosmoa.onthehub.com</u> a přihlašte se.

SPSS

## Home Help Czech – EUR > Sign In Register Vyšší odborná škola mezinárodního obchodu a Obchodní akademie Product Search Q Students Faculty/Staff Most Popular Productivity Data Analysis Security Photo, Video & Design Training Browse by Publisher

SPSS

#### 9 – Klikněte na ikonu Windows 10

SPSS

### Vyšší odborná škola mezinárodního obchodu a Obchodní akademie

|| Parallels'

Run Windows on your Mac like never

| Product Search |        |                                                          |                    |                                               |                   |                        |                                                                                                    |                             |                                               |         |          |      |
|----------------|--------|----------------------------------------------------------|--------------------|-----------------------------------------------|-------------------|------------------------|----------------------------------------------------------------------------------------------------|-----------------------------|-----------------------------------------------|---------|----------|------|
| Students       | Fac    | culty/Staff                                              |                    |                                               |                   |                        |                                                                                                    |                             |                                               |         |          |      |
| Most Popu      | lar    | Productivity                                             | Operatir           | ng Systems                                    | Data A            | nalysis                | Security                                                                                                    | Photo, \                    | /ideo & Design                                | n Trair | ning     | Brov |
| Education      | ∘<br>€ | SPSC<br>STATISTIC<br>GRADHAG<br>IBM® SPSS® S<br>27 GradP | statistics<br>acks | SPSS<br>SUBCOPPO<br>IBM® SPSS® S<br>Subscript | itatistics<br>ion | <u>IBM® SF</u><br>26 0 | SPSS<br>Internet at<br>antifect at<br>antifect at<br>a | Minita<br>Softwar<br>& Wind | b Statistical<br>re: Cloud App<br>ows Desktop | Mir     | nitab 19 |      |

#### 10 – Vložte produkt do košíku (cena bude nulová).

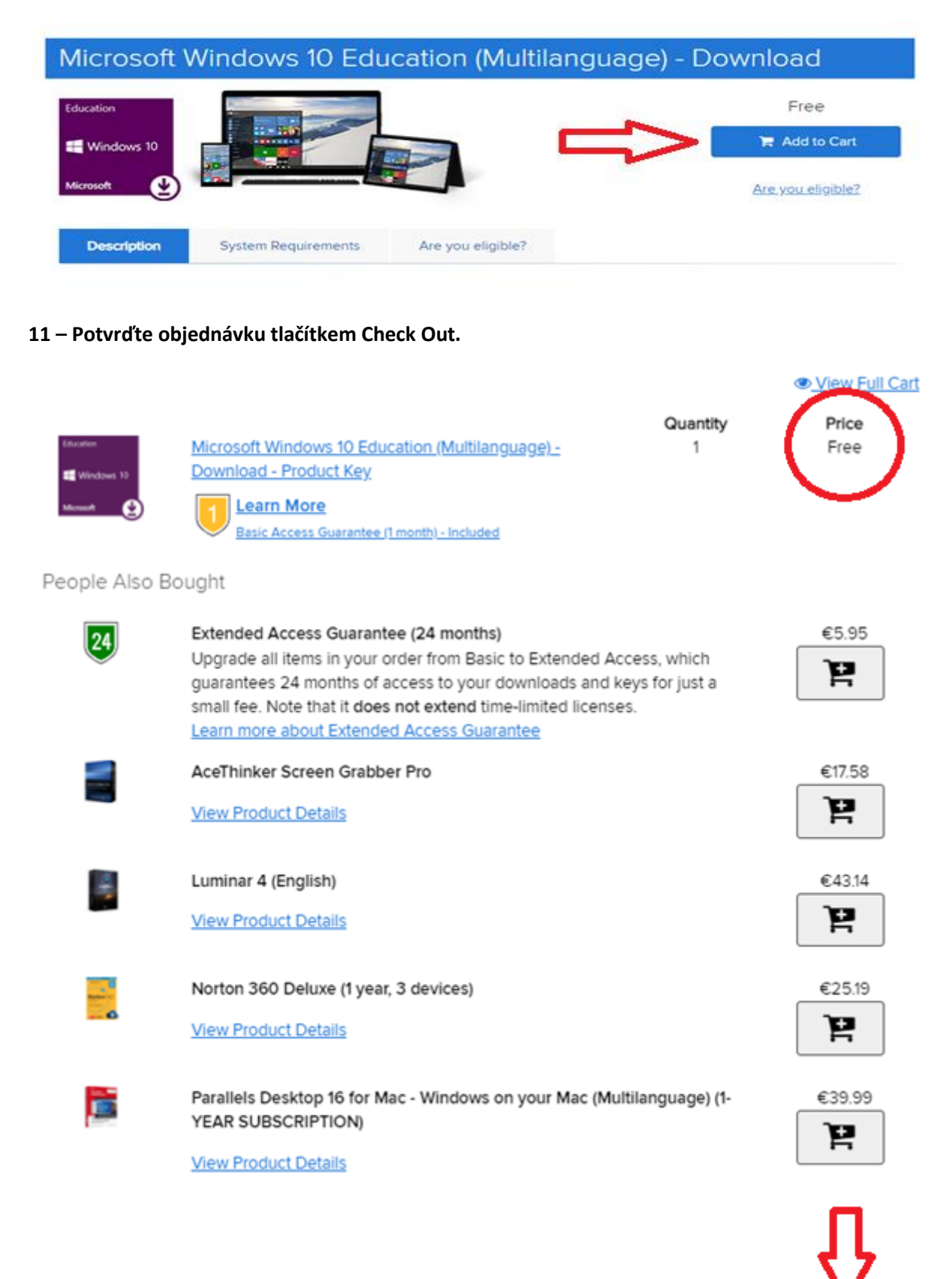

Back to Shopping

Check Out

#### 12 – Zadejte svůj školní e-mail, dále příjmení a jméno. Potvrďte tlačítkem Accept.

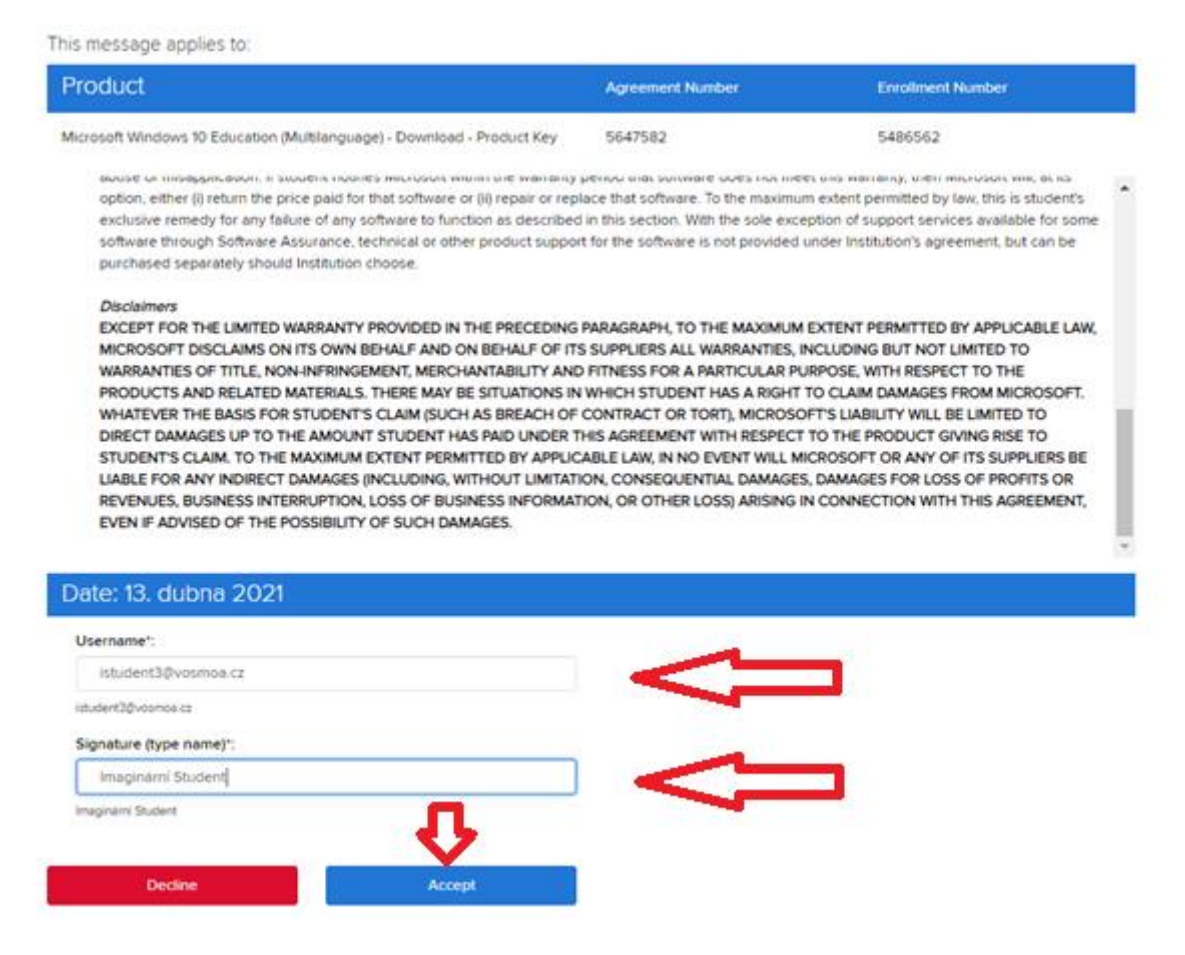

### <u>13 – Zde je vaše licenční číslo pro upgrade na Windows 10 Education.</u>

Your order has been placed and a confirmation email will be sent to you shortly. An invoice you can print is available <u>here</u>. Detaile about all of your orders can always be found under Your Account.

| Details (Order Number: 100708701488)   |                                                                          |                                                                  |  |  |  |
|----------------------------------------|--------------------------------------------------------------------------|------------------------------------------------------------------|--|--|--|
| Access Co                              | odes                                                                     | 31 Days Left 1<br>Basic Access Guarantee (1 month) -<br>Included |  |  |  |
| literature<br>Ef Windows 13<br>Morouel | Microsoft Windows 10 Education (Multilanguage)  Product Key: Get Started | - Download - Product Key                                         |  |  |  |
| People Als                             | so Bought                                                                |                                                                  |  |  |  |